附件 2

## 2024年上海市成人高校招生考试专升本层次考生 学历验证授权流程

第一步:考生手机端安装学信网 APP,并完成注册登录,如下图 所示:

|                                                |                                                                                                    | 09:40  | 0 + 60 10 10 00 |
|------------------------------------------------|----------------------------------------------------------------------------------------------------|--------|-----------------|
| ÷                                              | Q 4                                                                                                    | く 欢迎   | 登录学信网           |
| 学信网 O<br>##<br>「### #18## ##                   | 57N                                                                                                    | 邮箱/手机号 |                 |
| 1.1***** 24Z                                   | 3+<br>******                                                                                                    | 密码     |                 |
| <u>介援</u> 评论:>> 君<br>+= 你实现当真的 (成绩、学篇、1        | 1月<br>1月1日 - 1月1日 - 1月11日 - 1月1日 - 1月1 |        | 요구              |
|                                                | T                                                                                                    | 注册账号   | 意记密码            |
|                                                |                                                                                                    |        | <b>兵</b> 使臣御方式  |
| 73 84 KR                                       |                                                                                                    |        |                 |
| 1月17日<br>1日(学历·学位查询、学会设书查询<br>2、学硕/学历/学位在网站设理会 | 1. 78-76V                                                                                                    |        |                 |
| E于於 家發 (140.8 MB                               |                                                                                                    |        |                 |

第二步:考生在"成人高考报名系统"点击"进行学历验证", 页面显示学历验证二维码,如下图所示:

|        | 报考信息                                      |
|--------|-------------------------------------------|
| *报考层次: | 专升本 ~ · · · · · · · · · · · · · · · · · · |
| 学历验证:  | 中国高等教育学生信息网(学信网) 进行学历验证                   |

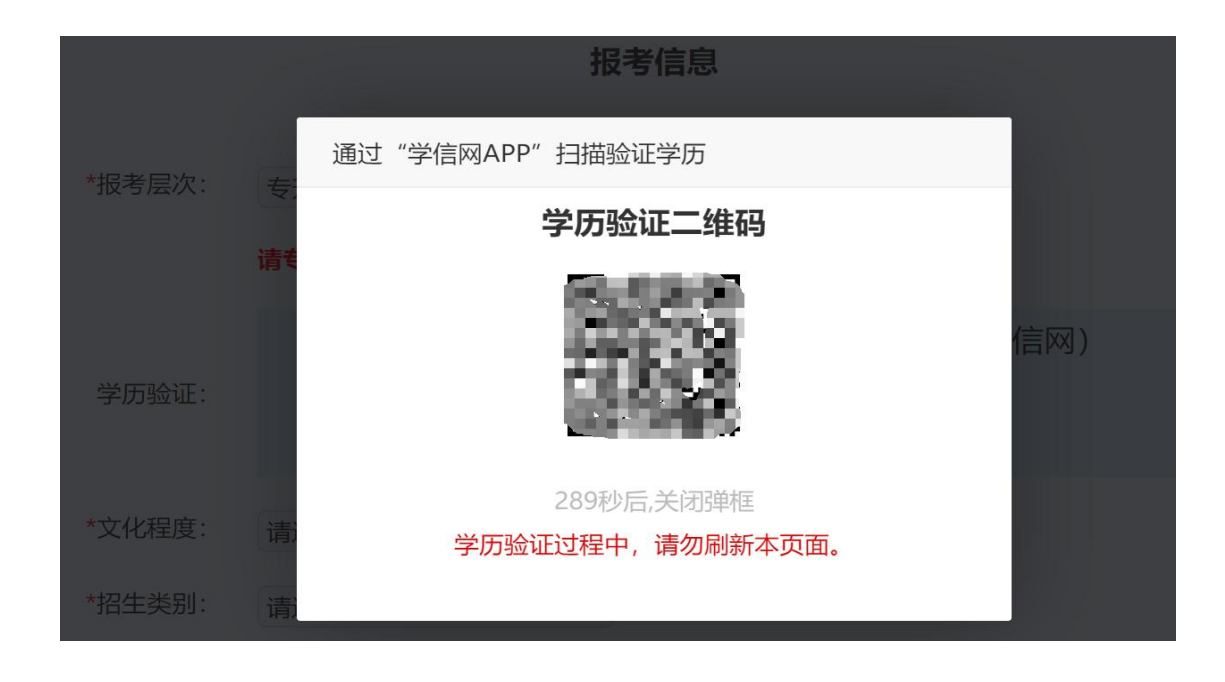

第三步:考生使用学信网 APP,扫描页面显示的二维码,并按照学信网 APP 提示,确认学历信息并完成授权,显示操作成功即可,如下图所示:

| 学信网                           | 学信网                              | - 学信网                                       |
|-------------------------------|----------------------------------|---------------------------------------------|
| ·籍学历学位<br>学籍查询 学籍验证 学历查询 学历验证 | 高等教育学生电子学历凭证                     | 高等教育学生电子学历凭证                                |
| 学历认证 学位查询 学位验证                |                                  | 请确认                                         |
| 在线考试系统                        | 崩远掉用于上海成入局考报名的学<br>历信息<br>◎ 大学 P | 您将向上海市教育考试院发送以下信息<br>用于上海成人高考报名:<br>姓名:     |
| 国教育背景信息服务                     |                                  | 层穴:本科<br>入学年份:2013<br>毕业年份:2017<br>毕结业结论:毕业 |
| 中等教育学历 高等教育成绩单 高考成绩单          | 取消 确定                            | 取消 确定                                       |
| 6                             | 用范围 >                            | 使用范围 >                                      |
| 甲字成项単 会考成项单                   | 意事项 >                            | 注意事项 >                                      |
|                               | 验历史                              | 核验历史                                        |
|                               |                                  |                                             |

第四步:验证完成后,页面显示"学历验证通过"即代表学历验证 成功,如下图所示:

|        | 报考信息                                     |
|--------|------------------------------------------|
| *报考层次: | 专升本<br>专升本考生,需要通过"学信网APP"进行学历验证。下载学信网APP |
| 学历验证:  | 中国高等教育学生信息网(学信网)<br>学历验证通过               |

若学信网学历验证未通过,点击学历验证二维码,重新扫描验证, 共3次机会,若3次过后仍未通过,则需要手动填写以下信息,如下图 所示:

|          |            | 报考( | 报考信息                          |  |
|----------|------------|-----|-------------------------------|--|
| *报考层次:   | 专升本        | ~   |                               |  |
| 原毕业学校:   | 请填写        |     | 该项专升本层次必填                     |  |
| 原毕业专业名称: | 请填写        |     | 该项专升本层次必填                     |  |
| 原毕业证书编号: | 诸填写        |     | 该项专升本层次必填,2025届春季毕业生本项请填"应届生" |  |
| 原专业毕业日期: | yyyy-MM-dd |     | 该项专升本层次必填                     |  |